#### ПРИЛОЖЕНИЕ 2. ИНСТРУКЦИЯ СТУДЕНТА ПО РАБОТЕ В ПЭО САХГУ

1.1 Войти в ПЭО САхГУ (edu.sakhgu.ru) можно только под своим логином и паролем с помощью меню «Вход» (верхний правый угол основной страницы СЭО. Логины и пароли предоставляются слушателям специалистом по учебно-методической работе ЦПРиОВ.

| Портал электрон                    | ного обучения СахГУ                                                                                                    |
|------------------------------------|----------------------------------------------------------------------------------------------------|
| Логин<br>Пароль<br>Запомнить логин | Забыли логин или пароль?<br>В Вашем браузере должен быть разрешен прием<br>cookies 🕜<br>Некоторые курсы, возможно, открыты для гостей |
| Вход                               | Зайти гостем                                                                                                    |

Рисунок 1. Окно авторизации

1.2 При необходимости восстановления пароля в том же меню «Вход» выбрать пункт «Забыли пароль?» Самостоятельно создавать учетную запись не требуется.

| ■ ПЭО СахГУ Анкетирование * Институты * Каталог                                           | ПЭО СахГУ Анкетирование * Институты * Каталог ЭУК Техническая поддержка * Документация * Контакты Русский (ru) *                                               |  |  |  |  |  |  |
|-------------------------------------------------------------------------------------------|----------------------------------------------------------------------------------------------------|--|--|--|--|--|--|
| Портал электронного обучен<br>в начало / Вход / Восстановление забытого пароля            | ия СахГУ                                                                                                    |  |  |  |  |  |  |
| Для сброса пароля укажите ниже Ваш логин или адрес электронно<br>Поиск по логину<br>Логин | I почты. Если Ваша учетная запись есть в базе данных, на Ваш адрес змектронной почты будет отправлено письмо, содержащее инструкции по восстановлению доступа. |  |  |  |  |  |  |
| Поиск по адресу электронной почты<br>Адрес электронной почты                              | Найтя                                                                                                    |  |  |  |  |  |  |

Рисунок 2. Окно для восстановления пароля

1.3 После авторизации слушатель попадает в виртуальный личный кабинет, в котором слева расположено меню учебных курсов (1), на которые он зачислен. Этот список называется «Мои курсы», он может дополняться в течение обучения слушателя. Центральная область (2) экрана заполняется блоками, которые установлены по умолчанию. В настоящий момент это: недавно посещенные курсы и сводка по курсам, то есть процент до завершения изучения курса. Справа расположены информационные блоки (3).

| ПЭО СахГУ Анкетирова                                                                                                    | анне • Инстипуты • Каталог ЗУК. Техническая поддержка • Документация • Контакты. Русский (ru) •                                     | edu Администратор 🕢 👻<br>Вы зашли под именем Кузнецов Александр                                                                              |
|----------------------------------------------------------------------------------------------------|----------------------------------------------------------------------------------------------------|----------------------------------------------------------------------------------------------------|
| 🙆 Личный кабинет                                                                                                    |                                                                                                    | Настроить эту страницу                                                                                                    |
| <ul> <li>иння страница</li> <li>Календарь</li> <li>Личные файла</li> <li>Пичные файла</li> <li>№ Мои курсы</li> <li>№ ЛК,ИЕНиТБ</li> </ul> | Сводка по курсам<br>Т Все (кроме сорытка) *<br>Щ Название курса *<br>Щ Карточка *<br>Институт естественных наук и техносферной 6 ** | Ехаріз E-Portfollo<br>■ Мое резкоме<br>■ Аргефакты моето портфолио<br>■ Виды<br>< Общие просмотры<br>■ Общие клатегории<br>11 Импорт/Экспорт |
|                                                                                                    | ПЛСИЕНИТБ<br>Личный кабинет студента института<br>естественных _                                                                    | Личные файлы<br>Нетни одного файла<br>Управление личными файлами                                                                             |
|                                                                                                    | Недавно посещенные курсы                                                                                                    | Последние значки<br>У Вас нет значков для отображения<br>Календарь                                                                           |
|                                                                                                    | Институт естественных наук и техносф<br>  ЛК,ИЕНиТБ<br>Личный кабинет студента института ес                                         | - <b>3</b><br>Bc Dm<br>1 2<br>8 9<br>15 16 17 18 19 20 21<br>29 30 31                                                                        |

Рисунок 3. Виртуальный личный кабинет

1.4 В правой верхней части окна имеется меню настройки профиля, в котором можно добавить фотографию, изменить пароль, адрес электронной почты и др.

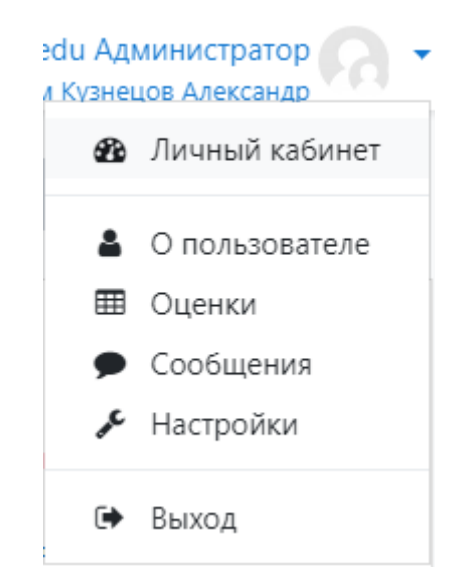

Рисунок 4. Меню настроек профиля

1.5 При необходимости смены пароля в меню «Настройки» / «Редактировать информацию» выбрать пункт «Новый пароль». Если к профилю слушателя еще не добавлена фотография, в том же меню «Настройки» / «Настройки моего профиля» выбрать пункт «Изображение пользователя», выбрать заранее подготовленную фотографию с соотношением сторон 1:1 и нажать кнопку «Обновить профиль».

| Настройки                                                                                                    |                                                                            |                                                                                  |
|----------------------------------------------------------------------------------------------------|----------------------------------------------------------------------------|----------------------------------------------------------------------------------|
| Учетная запись пользователя<br>Редактировать информацию<br>Предпочитаемый язык<br>Настройки курса<br>Настройки курса<br>Настройки кособщений<br>Настройки уведомлений | Блоги<br>Настройки блога<br>Внешние блоги<br>Зарегистрировать внешний блог | Значки<br>Управление значками<br>Настройки значков<br>Настройки коллекций наград |

Рисунок 5. Редактирование настроек учетной записи

1.6 Войдя в нужный курс (дисциплину, раздел, модуль), видим основное окно. Верхний (нулевой) информационный блок курса является основным. Последовательность изучения дисциплин (разделов программы) представлена по ссылке «График учебного процесса». Помимо данного документа на странице выкладывается различная справочная информация: учебный план программы, информация о вебинарах, об итоговой аттестации по программе, о сроках обучения по программе, приводятся контактные данные специалистов, к которым слушатель может обратиться в течение обучения.

В этом блоке имеется форум «Объявления». В форуме преподаватель может размещать различные объявления для слушателей, слушатели размещают свои вопросы преподавателю.

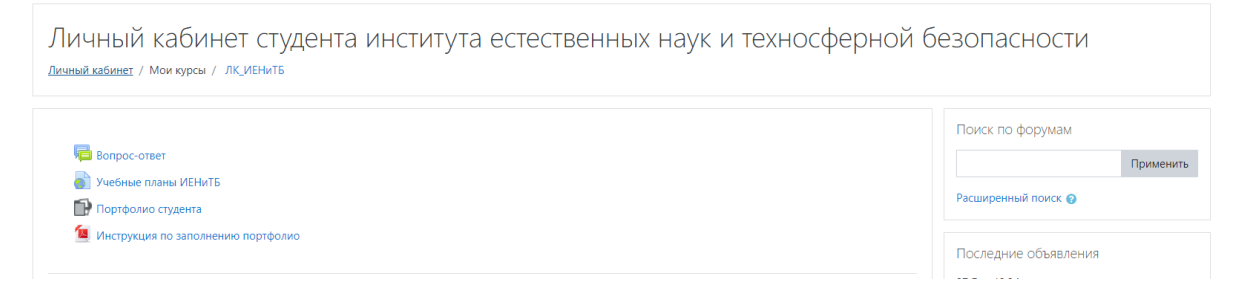

#### Рисунок 6. Верхний информационный блок

# Помните! В зависимости от формата курса, блоки могут отличаться. Более подробно смотрите в приложении А.

1.7 Учебная информация структурирована по разделам учебного плана и дисциплины. Для освоения теоретических основ дисциплины используются элементы лекция, файл, гиперссылка и другие. Для выполнения слушателями практических заданий используются элементы задание, форум, семинар. Методические указания по выполнению заданий могут быть представлены отдельным файлами или внедрены непосредственно в задание.

| Раздел 1                                                                                                    |           |
|----------------------------------------------------------------------------------------------------|-----------|
| 📕 Лекция 1 Проблемы многонационального общества в современном мире                                                                                            | $\square$ |
| 🔚 Презентация к лекции 1                                                                                                    |           |
| опраничние. Недоступно, пока не выполнено: Элемент курса Духовно-нравственное воспитание в поликультурном пространстве должен быть отмечен как выполненный    |           |
| 📾 Обсуждение вопросов лекции 1                                                                                                    | $\square$ |
| отранненна. Недоступно, пока не выполнено: Элемент курса Лекция 1 Проблемы многонационального общества в современном мире должен быть отмечен как выполненный | V         |
| отраннение Недоступно, пока не выполнено: Элемент курса Обсуждение вопросов лекции 1 должен быть отмечен как выполненный                                      | V         |

#### Рисунок 7. Пример оформленного раздела

Для самоконтроля слушателей, а также контроля результатов обучения используются тесты. В СЭО используются тестовые задания 11 видов. Более подробно о типах вопросов смотрите в приложении Б.

- 1.8 Информация на странице может быть представлена преподавателем либо на весь период изучения, либо на одну или несколько недель. В процессе обучения информация может дополняться и обновляться.
- 1.9 Внимание! Большинство дистанционных учебных заданий являются обязательными! Внимательно изучайте информацию в блоке «График учебного процесса»!

Информационные блоки курсов для слушателей программ повышения квалификации и профессиональной переподготовки, как правило, структурированы в соответствии с наименованием разделов учебных планов. В каждом блоке размещаются учебные материалы по разделу программы, которые могут быть представлены в различных электронных форматах.

1.10 Последовательно, в соответствии с рекомендациями, приводимыми преподавателями в пояснениях на странице курса, необходимо изучить учебные материалы, принять участие в дистанционных учебных мероприятиях (отправить задание, выступить на форуме, ответить на тестовые вопросы и т.д.

Срок проверки преподавателями заданий, как правило, не превышает 1 недели с момента размещения слушателями отчетов, ответов или выступлений.

1.11 Внимание! Некоторые задания имеют ограничения по срокам их выполнения! Решение о продлении срока выполнения заданий принимает преподаватель. При этом преподаватель имеет право снизить оценку.

Внимание! Задания, не имеющие ограничений по срокам выполнения, должны быть выполнены слушателями до окончания срока изучения дисциплины (программы, раздела программы) в соответствии с «Графиком учебного процесса»!

После окончания указанного срока в обязанности преподавателя не входит посещение СЭО, и невыполненные задания слушателей переходят в разряд задолженностей.

Решение о приеме задолженностей принимает преподаватель. При этом преподаватель имеет право снизить оценку.

Внимание! Слушатели, не посещающие СЭО и не выполняющие задания преподавателей в СЭО, отчисляются из СахГУ!

- 1.12 Если учебным планом программы предусмотрены дистанционные зачеты или экзамены по дисциплинам программы профессиональной переподготовки или по программе (разделам, модулям программы) повышения квалификации, то, как правило, эти зачеты и экзамены проводятся в режиме тестирования слушателей. По дисциплинам программ профессиональной переподготовки такие тесты имеют условия допуска. Допуском к прохождению тестирования является получение определенного балла за участие в дистанционных учебных мероприятиях. В каждом разделе курса размещается тест по соответствующему разделу программы. Допуском к каждому последующему разделу, как правило, является получение определенного балла (как правило, ≥ 60%) за прохождение теста.
- 1.13 В процессе или по окончании обучения слушателям рекомендуется ответить на вопросы «Анкеты», а также оставить свои отзывы о дистанционном обучении в СахГУ. Ссылки на «Анкету» и форму отправки отзыва расположены в верхней части информационного блока.

#### Формат курса: Формат кнопок

# Педагогика начального, основного среднего общего образования

Личный кабинет / Курсы / Школьная педагогика

| Давайте знакомиться!                                                                                                    |  |
|----------------------------------------------------------------------------------------------------|--|
| Объявления                                                                                                    |  |
| 1 2 3                                                                                                    |  |
| Введение. Основы работы с курсом                                                                                                    |  |
|                                                                                                    |  |
| 1. Педагогика как наука, ее категориальный аппарат                                                                                                    |  |
| 1. Педагогика как наука, ее категориальный аппарат<br>Ограничено Недоступно, пока не выполнено: Элемент курса <b>Введение. Основы работы с курсом</b> должен быть отмечен как выполненный                                                                                                    |  |
| <ul> <li>1. Педагогика как наука, ее категориальный аппарат</li> <li>Ограничено</li> <li>Недоступно, пока не выполнено: Элемент курса Введение. Основы работы с курсом должен быть отмечен как выполненный</li> <li>2. Методология</li> </ul>                                                                                                    |  |
| <ol> <li>1. Педагогика как наука, ее категориальный аппарат</li> <li>Ограничено</li> <li>Недоступно, пока не выполнено: Элемент курса Введение. Основы работы с курсом должен быть отмечен как выполненный</li> <li>2. Методология</li> <li>Ограничено</li> <li>Недоступно, пока не выполнено: Элемент курса 1. Педагогика как наука, ее категориальный аппарат должен быть отмечен как выполненный</li> </ol>                                                                                                    |  |
| <ul> <li>1. Педагогика как наука, ее категориальный аппарат</li> <li>Ограничеко Недоступно, пока не выполнено: Элемент курса Введение. Основы работы с курсом должен быть отмечен как выполненный</li> <li>2. Методология</li> <li>Ограничеко Недоступно, пока не выполнено: Элемент курса 1. Педагогика как наука, ее категориальный аппарат должен быть отмечен как выполненный</li> <li>3. Образование как общественное явление и педагогический процесс</li> </ul>                                                                                                    |  |
| <ol> <li>1. Педагогика как наука, ее категориальный аппарат</li> <li>Ограничено Недоступно, пока не выполнено: Элемент курса Введение. Основы работы с курсом должен быть отмечен как выполненный</li> <li>2. Методология</li> <li>Ограничено Недоступно, пока не выполнено: Элемент курса 1. Педагогика как наука, ее категориальный аппарат должен быть отмечен как выполненный</li> <li>3. Образование как общественное явление и педагогический процесс</li> <li>Ограничено Недоступно, пока не выполнено: Элемент курса 2. Методология должен быть отмечен как выполненный</li> </ol>                                                                                                    |  |
| <ul> <li>1. Педагогика как наука, ее категориальный аппарат</li> <li>Ограничею Недоступно, пока не выполнено: Элемент курса Введение. Основы работы с курсом должен быть отмечен как выполненный</li> <li>2. Методология</li> <li>Ограничею Недоступно, пока не выполнено: Элемент курса 1. Педагогика как наука, ее категориальный аппарат должен быть отмечен как выполненный</li> <li>3. Образование как общественное явление и педагогический процесс</li> <li>Ограничею Недоступно, пока не выполнено: Элемент курса 2. Методология должен быть отмечен как выполненный</li> <li>Практическая работа 1.1 Основы педагогики</li> </ul>                                                                                                    |  |
| <ul> <li>1. Педагогика как наука, ее категориальный аппарат</li> <li>Ограничено Недоступно, пока не выполнено: Элемент курса Введение. Основы работы с курсом должен быть отмечен как выполненный</li> <li>2. Методология</li> <li>Ограничено Недоступно, пока не выполнено: Элемент курса 1. Педагогика как наука, ее категориальный аппарат должен быть отмечен как выполненный</li> <li>3. Образование как общественное явление и педагогический процесс</li> <li>Ограничено Недоступно, пока не выполнено: Элемент курса 2. Методология должен быть отмечен как выполненный</li> <li>Практическая работа 1.1 Основы педагогики</li> <li>Ограничено Недоступно, пока не выполнено:</li> </ul>                                                                                                    |  |
| <ol> <li>Педагогика как наука, ее категориальный аппарат</li> <li>Ограничеко Недоступно, пока не выполнено: Элемент курса Введение. Основы работы с курсом должен быть отмечен как выполненный</li> <li>Методология</li> <li>Ограничеко Недоступно, пока не выполнено: Элемент курса 1. Педагогика как наука, ее категориальный аппарат должен быть отмечен как выполненный</li> <li>Образование как общественное явление и педагогический процесс</li> <li>Ограничеко Недоступно, пока не выполнено: Элемент курса 2. Методология должен быть отмечен как выполненный</li> <li>Практическая работа 1.1 Основы педагогики</li> <li>Практическая работа 1.1 Основы педагогики</li> <li>Элемент курса 3. Образование как общественное явление и педагогический процесс должен быть отмечен как выполненный</li> </ol> |  |
| <ul> <li>1. Педагогика как наука, ее категориальный аппарат</li> <li>Ограничено Недоступно, пока не выполнено: Элемент курса Введение. Основы работы с курсом должен быть отмечен как выполненный</li> <li>2. Методология</li> <li>Ограничено Недоступно, пока не выполнено: Элемент курса 1. Педагогика как наука, ее категориальный аппарат должен быть отмечен как выполненный</li> </ul>                                                                                                    |  |
| <ol> <li>Педагогика как наука, ее категориальный аппарат</li> <li>Ограничеко Недоступно, пока не выполнено: Элемент курса Введение. Основы работы с курсом должен быть отмечен как выполненный</li> <li>Методология</li> <li>Ограничеко Недоступно, пока не выполнено: Элемент курса 1. Педагогика как наука, ее категориальный аппарат должен быть отмечен как выполненный</li> <li>Образование как общественное явление и педагогический процесс</li> <li>Ограничеко Недоступно, пока не выполнено: Элемент курса 2. Методология должен быть отмечен как выполненный</li> <li>Практическая работа 1.1 Основы педагогики</li> <li>Ограничеко Недоступно, пока не выполнено:</li> <li>Элемент курса 3. Образование как общественное явление и педагогический процесс должен быть отмечен как выполненный</li> </ol> |  |

Дополнительный материал

# Формат курса: Разделы по темам с eTask

# Педагогика начального, основного среднего общего образования

Личный кабинет / Курсы / Школьная педагогика

|        |                              |          |          |         |        |         |          |          |         |       |         |         |        |        |         |        | St. LA | 的建筑     |        |        |        | in a state |        |      |      |
|--------|------------------------------|----------|----------|---------|--------|---------|----------|----------|---------|-------|---------|---------|--------|--------|---------|--------|--------|---------|--------|--------|--------|------------|--------|------|------|
|        |                              | 🡼 F1     | 🗸 Q1     | 性 S1    | 📑 G1   | 💄 A1    | 患 A2     | 🗸 Q2     | 性 S6    | 🐮 S3  | 💄 A3    | 븛 A4    | 🡼 F2   | 🖌 Q3   | 患 A5    | 🗸 Q4   | 🌲 A7   | 患 A8    | 🗸 Q5   | 🌲 A9   | 💄 A6   | 븛 A10      | ) 赌 S2 | 性 S4 | 性 S5 |
| Студе  | HT                           | -        | -        | -       | -      | -       | -        | -        | -       | -     | -       | -       | -      | -      | -       | -      | -      | -       | -      | -      | -      | -          | -      | -    | -    |
| Иван   | Бармута                      | -        | -        | -       | -      | -       | -        | -        | -       | -     | -       | -       | -      | -      | -       | -      | -      | -       | -      | -      | -      | -          | -      | -    | -    |
| Алекс  | андр Коломиец                | -        | -        | -       | -      | -       | -        | -        | -       | -     | -       | -       | -      | -      | -       | -      | -      | -       | -      | -      | -      | -          | -      | -    | -    |
| Антон  | н Образцов                   | 4        | -        | 5       | -      | -       | -        | -        | 5       | 5     | -       | -       | -      | -      | -       | -      | -      | -       | -      | -      | -      | -          | 5      | 5    | 5    |
| Ники   | та Яковлев                   | 5        | 4        | 5       | 4      | -       | -        | -        | 5       | 5     | -       | -       | -      | -      | -       | -      | -      | -       | -      | -      | -      | -          | 5      | 5    | 5    |
| руппа: | Глоба                        | альная і | группа г | тедагог | ика_пе | реподго | отовка   | \$       |         |       |         |         |        |        |         |        |        |         |        |        |        |            |        |      | Леге |
| ۲r     | рафик учебного               | проце    | сса      |         |        |         |          |          |         |       |         |         |        |        |         |        |        |         |        |        |        |            |        |      |      |
| 👌 Д    | авайте знакоми               | ться!    |          |         |        |         |          |          |         |       |         |         |        |        |         |        |        |         |        |        |        |            |        |      |      |
| 0 🧊    | бъявления                    |          |          |         |        |         |          |          |         |       |         |         |        |        |         |        |        |         |        |        |        |            |        |      |      |
|        |                              |          |          |         |        |         |          |          |         |       |         |         |        |        |         |        |        |         |        |        |        |            |        |      |      |
| Осное  | вы педагог                   | ики      |          |         |        |         |          |          |         |       |         |         |        |        |         |        |        |         |        |        |        |            |        |      |      |
| Be Be  | ведение. Основ               | ы рабо   | ты с кур | рсом    |        |         |          |          |         |       |         |         |        |        |         |        |        |         |        |        |        |            |        |      |      |
| 1.     | Педагогика кан               | к наука, | ее кате  | егориа  | льный  | аппара  | ат       |          |         |       |         |         |        |        |         |        |        |         |        |        |        |            |        |      |      |
| Or     | <mark>раничено</mark> Недост | тупно, г | пока не  | выпол   | лнено: | Элемен  | нт курса | введе    | ение. О | сновь | і работ | гы с ку | рсом Д | должен | быть о  | тмечен | как вы | ыполне  | нный   |        |        |            |        |      |      |
| 2.     | Методология                  |          |          |         |        |         |          |          |         |       |         |         |        |        |         |        |        |         |        |        |        |            |        |      |      |
| On     | раничено Недост              | тупно, г | пока не  | выпол   | лнено: | Элемен  | нт курса | а 1. Пел | аагогин | а как | наука.  | ее кат  | егориа | альный | і аппар | ат дол | жен бь | лть отм | ечен к | ак вып | олненн | ый         |        |      |      |

# Формат курса: Edwiser course formats

# Педагогика начального, основного среднего общего образования

Личный кабинет / Курсы / Школьная педагогика

| Общие                                                                                                    | Преподаватели 🔅 😭                     | Календарь<br>→ December 2019 ,<br>Лн <u>Вх Ср Чх Пх Сб вс</u><br>2 3 4 5 6 7 8<br>9 10 11 12 13 14 15<br>16 17 16 19 20 21 22<br>23 24 25 26 27 28 29<br>30 31                                                                                                    |
|----------------------------------------------------------------------------------------------------|---------------------------------------|----------------------------------------------------------------------------------------------------|
| График учебного процесса Давайте знакомиться! Объявления<br>График учебного процесса Сбъявления                                                |                                       | <ul> <li>Скрыть события сайта</li> <li>Скрыть события</li> <li>Скрыть события</li> <li>Скрыть события курса</li> <li>Скрыть события курса</li> <li>Скрыть события</li> <li>Скрыть события</li> <li>Скрыть события</li> <li>Скрыть события</li> <li>Скрыть события</li> </ul> |
| Основы педагогики                                                                                                    | ^                                     | Сканирий скорее!                                                                                                    |
| Введение. Основы работы с курсом                                                                                                    | 4 Лекции, тоорум, ттест, ттакет scorm |                                                                                                    |
| 🕂 1. Педагогика как наука, ее категориальный аппарат                                                                                           | ß                                     |                                                                                                    |
| Ограничено Недоступно, пока не выполнено: Элемент курса Введение. Основы работы с курсом должен быть отмечен как выполненный                   |                                       |                                                                                                    |
| 2. Методология                                                                                                    |                                       | E1656095                                                                                                    |
| Ограничено Недоступно, пока не выполнено: Элемент курса 1. Педагогика как наука, ее категориальный аппарат должен быть отмечен как выполненный |                                       |                                                                                                    |
| ☐ 3. Образование как общественное явление и педагогический процесс                                                                             | $\boxtimes$                           |                                                                                                    |

Формат курса: Плитки

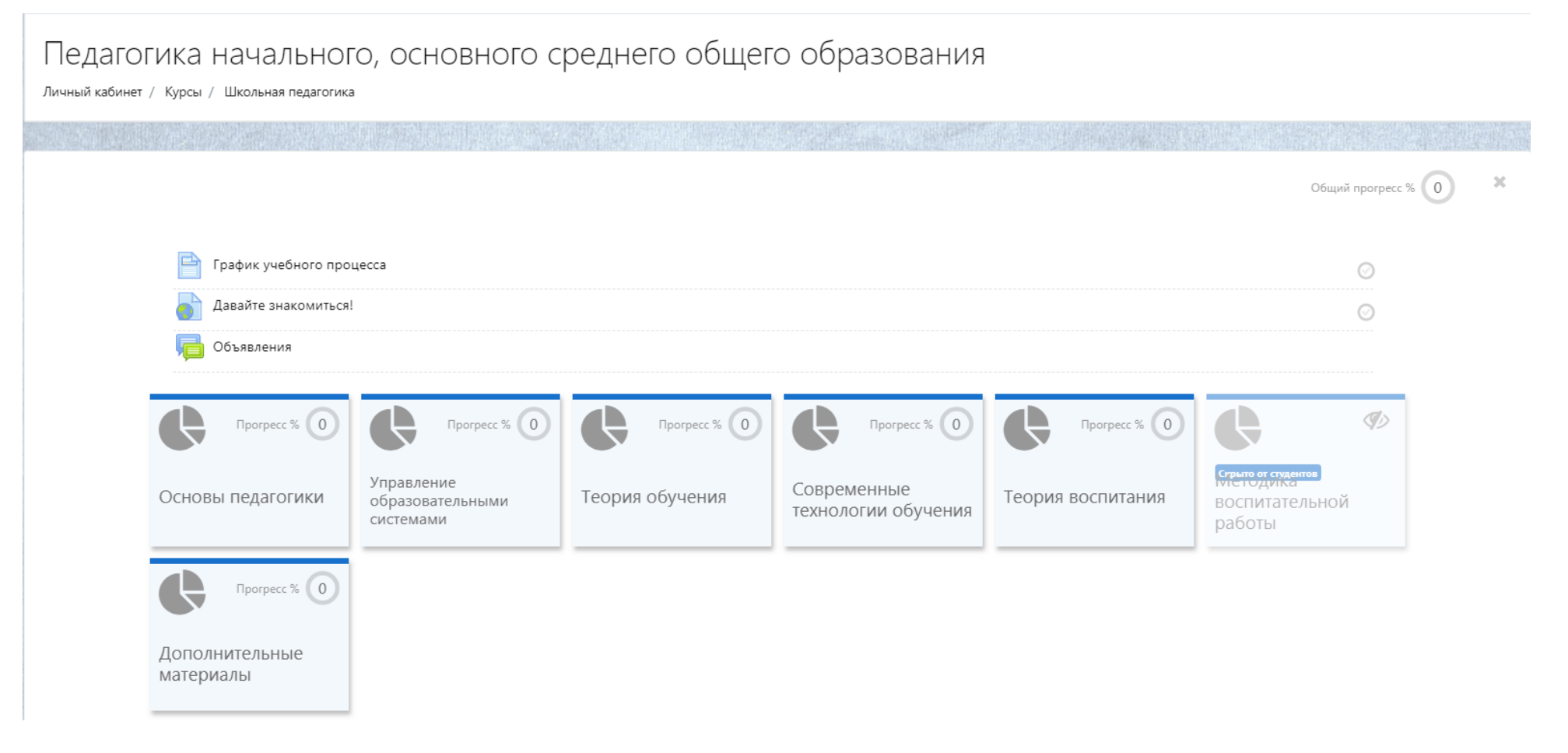

#### Формат курса: Разделы по темам

# Педагогика начального, основного среднего общего образования

Личный кабинет / Курсы / Школьная педагогика

| P   | График учебного процесса |  |
|-----|--------------------------|--|
|     | Давайте знакомиться!     |  |
| - 6 | Объявления               |  |

#### Основы педагогики

View Section Modules

Модули: Лекции: 4 Форум: 1 Тест: 1 Пакет SCORM: 1 Прогресс: 0 / 7

# Управление образовательными системами

View Section Modules

Модули: Лекции: 2 Файл: 1 Глоссарий: 1 Задания: 2 Тест: 1 Пакеты SCORM: 2 Прогресс: 0 / 9

#### Теория обучения

Тип вопроса: Множественный выбор

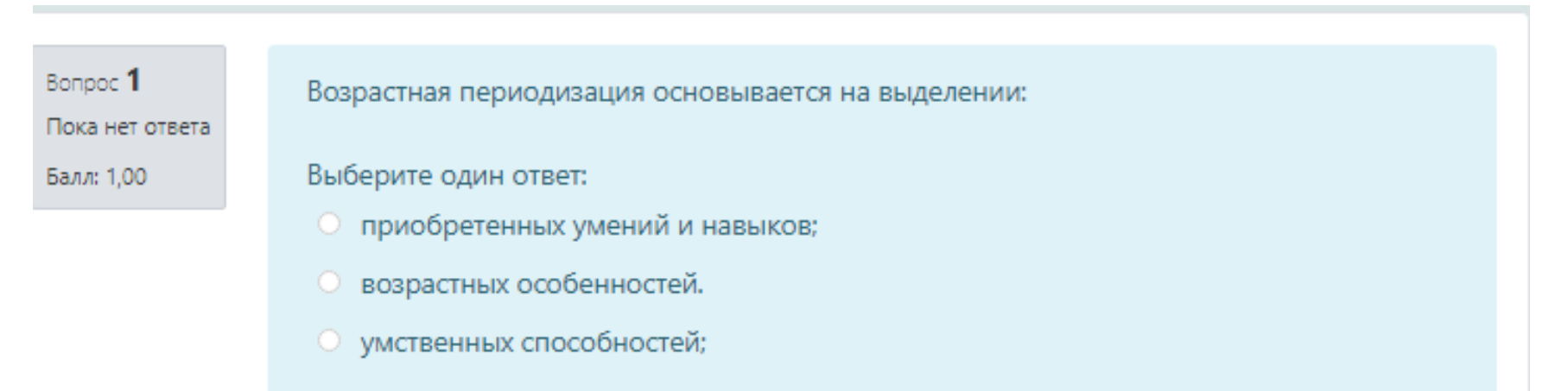

#### Тип вопроса: Верно/Неверно

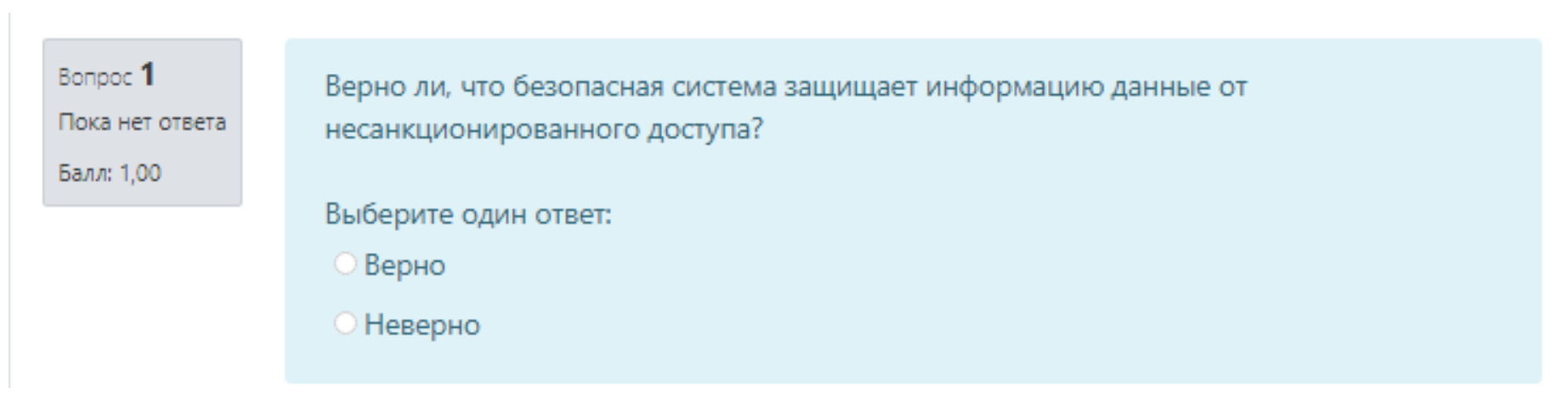

#### Тип вопроса: На соответствие

Вопрос **1** Пока нет ответа Балл: 1,00

Установите соответствие между областями педагогической дефектологии и объектами их изучения:

| сурдопедагогика      | Выберите | \$ |
|----------------------|----------|----|
| олигофренопедагогика | Выберите | \$ |
| логопедия            | Выберите | \$ |
| тифлопедагогика      | Выберите | \$ |

#### Тип вопроса: Короткий ответ

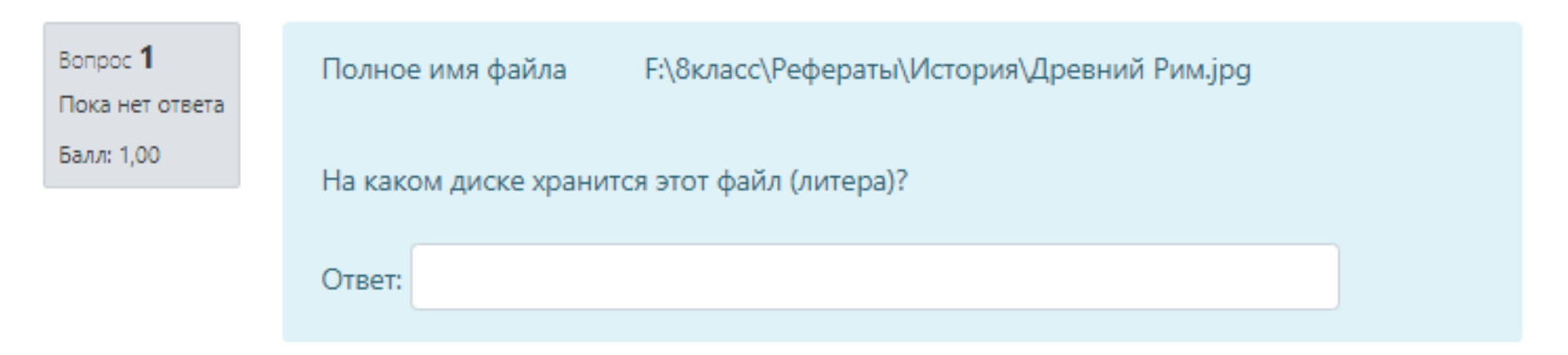

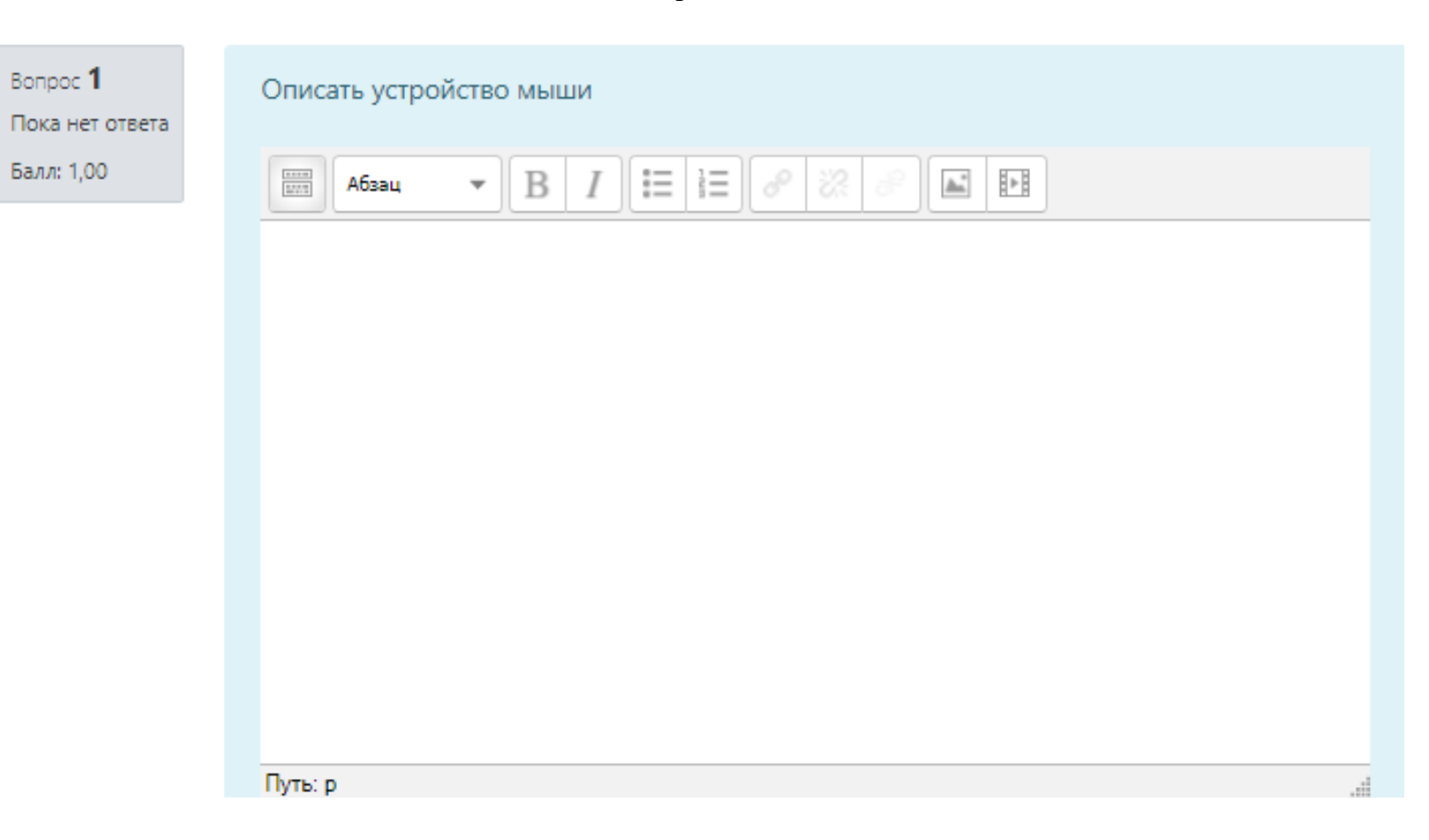

#### Тип вопроса: Эссе

#### Тип вопроса: Выбор пропущенных слов

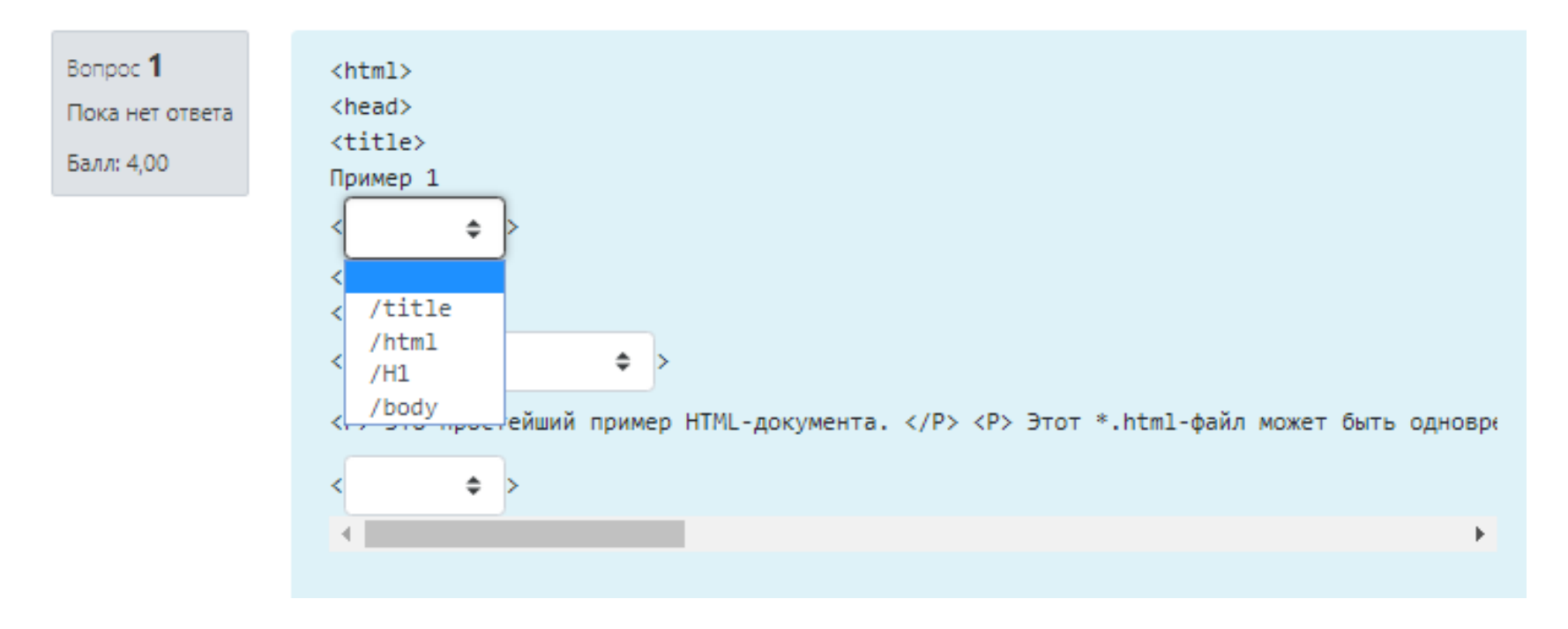

#### Тип вопроса: Выбор слова

Вопрос **1** Частично правильный Баллов: 2,00 из

3,00

Пунктуационный анализ.

Расставьте знаки препинания. Нажмите на цифры, на месте которых должны стоять запятые.

Казалось 🔟 что кто-то тихо вздыхал среди глубокой (2) холодной ночи 🕄 и клубы пара 🔄 вылетавшие из гигантской груди 🕤 сесшумно проносились по небу от края (6) и затем тихо угасали в глубокой синеве.

# Тип вопроса: Перетаскивание в текст

| Вопрос <b>1</b><br>Пока нет ответа<br>Балл: 1,00 | Под цифрой 1 это -<br>Под цифрой 2 это - |                |                               |                             |                        |
|--------------------------------------------------|------------------------------------------|----------------|-------------------------------|-----------------------------|------------------------|
|                                                  | Звуковой вход                            | Питание SATA   | Южный мост                    | Слот для оперативной памяти | PCIE_X16               |
|                                                  | Батарейка BIOS                           | Звукавая плата | Разъем для процессора (сокет) | Питание кулера процессора   | Питание для процессора |
|                                                  | Северный мост                            | Порты PS/2     | PCIEX_*                       |                             |                        |

# Тип вопроса: Упорядочение

| Вопрос <b>1</b><br>Пока нет ответа<br>Балл: 1,00 | Установите правильную последовательность элементов – иерархию педагогических целей (по восходящей): |
|--------------------------------------------------|----------------------------------------------------------------------------------------------------|
|                                                  | государственные цели, общественный заказ                                                            |
|                                                  | цели предметного обучения или воспитания детей определенного возраста                               |
|                                                  | цели отдельной темы, урока или внеурочного мероприятия                                              |
|                                                  | цели-стандарты, цели отдельных образовательных систем и этапов<br>образования                       |